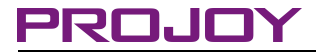

# Solar Pumping Inverter User Manual

# PROPD-2P750/ 2P1500/2P2200/2P4000/4P750/

# 4P1500/4P2200/4P4000/4P5500/4P7500/4P11K/4P15K/

# 4P18.5K/4P22K/4P30K/4P37K/4P45K/4P55K/4P75K

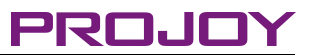

### Preface

Thanks for using PROPD series of solar pumping inverter.

In order to give the performance of this product and ensure the safety of user and equipment, please read this manual carefully before using, in particular paying more attention to safety recommendation. Besides, please keep this manual for future reference in order to subsequently facilitate the routine inspection and maintenance, and find out the cause of abnormity and treatment countermeasure. If there are any questions or specific requirements during using, please contact the distributors of our company or directly keep in touch with the technology service center of our company.

The manual will be subject to change without any further notification.

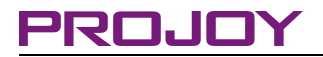

### CONTENT

| CHAPTER 1 SYSTEM INTRODUCTION            | 5  |
|------------------------------------------|----|
| 1.1 Solar Pump System Introduction:      | 5  |
| 1.2 Solar Pumping Inverter Introduction: | 6  |
| 1.3 Features:                            | 6  |
| 1.4 Specification                        | 7  |
| CHAPTER 2 INSTALLATION AND WIRING        | 10 |
| 2.1. Purchase Inspection                 |    |
| 2.2 Size and Weight                      | 10 |
| 2.3 Fixed on the wall                    | 13 |
| 2.4 Check list of Package                | 14 |
| CHAPTER 3 PUMP SYSTEM CONNECTION         | 15 |
| 3.1 Motor output connection              | 15 |
| 3.2 Communication connection             | 15 |
| 3.3 Sensor Connection                    | 15 |
| CHAPTER 4 HMI PLATFORM                   | 19 |
| 4.1 Led Display                          |    |
| 4.2 Key Description                      | 20 |
| CHAPTER 5 TROUBLESHOOTING                | 22 |

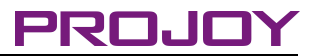

### Safetv Instruction

The safety operation of solar pumping inverter depends on its correct transportation. installation, operation and maintenance. Before these operations, please be sure to pay attention to the safety notices as below:

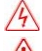

Danger: Misuse may cause fire, serious injury to person or even death.

Warning: Misuse may cause mild or moderate injury to person or damage of equipment.

Prompt: Point out some useful information.

#### Purchase Inspection ★

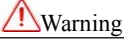

1. If the inverter is damaged or missing components, it will not be allowed to install, otherwise accident may occur

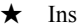

# Installation

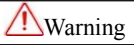

1. In order to guarantee good convection cooling effect, the inverter must be installed vertically, and retain at least 10cm space in above and below.

2. As far as possible install it in indoor spaces which possess of vents or ventilation device. It is forbidden to install in direct sunlight place.

3. Do not drop the drilling debris into inverter heat sink inside in case of affecting heat dissipation.

#### ★ Connection

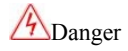

1. Connection job must be carried out by qualified electrical professionals, otherwise may cause electric shock or fire.

2. Please confirm the input power supply has been cut off before connection, otherwise may cause electric shock or fire

3. Earth terminal must be reliably ground; otherwise the inverter shell will have a danger of being electrified.

4. The type selection of PV array, motor load and inverter must be reasonable; otherwise the equipment will be break down.

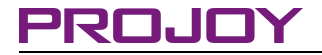

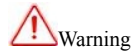

1. Please use the fasten terminal of the specified torque, or else it will cause fire.

 Do not connect the output terminal of the inverter to the capacitor and phase-advanced LC/RC noise filter. It is recommended to use the output reactor when the distance between the inverter and the motor load more than exceeds 100m.

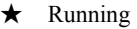

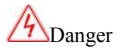

In confirmation of correct wiring electricity, otherwise may damage the inverter or start a fire.
 Please do not change in electricity wiring, otherwise there is risk of electric shock.

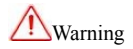

 Adjust partial control parameters according to the steps indicated by the manual before its first running. Do not change the control parameters of the inverter randomly, or else it will cause damage to the equipment.

2. Because the heat sink's temperature is high during running, do not touch it for a long time, or else it will cause burn.

3. In the condition of altitude over 1000m, the inverter should be derated for use, that is, output current will be de-rated by 10% at every 1500 m increment of height.

#### ★ Others

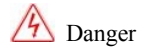

1. Maintenance and inspection must be performed by the qualified electric Professionals.

 Do not dismantle the inverter during electrifying. Conduct maintenance and inspection at least 5 minutes after the power off.

3. It is absolutely forbidden to reconstruct the inverter by oneself, or else it will cause personnel injury or equipment damage.

4. Treat the inverter as industrial waste when processing the abandoned inverter. It is possible that the electrolytic capacitor will explode during incineration and that part of components will produce toxic and harmful gas.

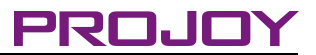

### **Chapter 1 System Introduction**

#### 1.1 Solar Pump System Introduction:

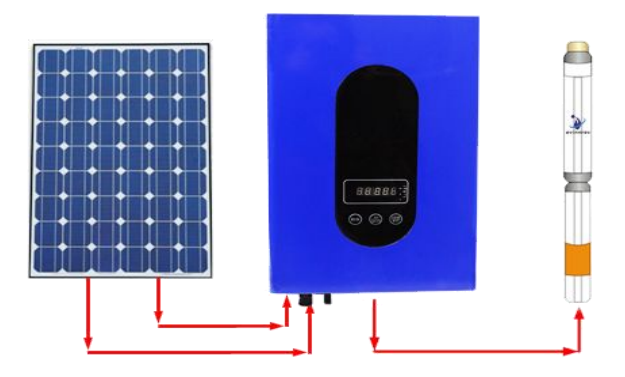

Solar pump system mainly including 4 parts: Solar Array, solar pumping inverter, AC pumping and water storage device. This system can solve the demand of water supplying issue in powerless area and improve their living and production status.

- Solar array consists of solar battery module by serial and parallel connection, absorbing solar radiation energy and providing power.
- The solar pumping inverter transfer the direct current generated by solar array to alternate current to control and regulate the system and driving the pumping.
- Dived by electric motor, the pump draw the water from deep well.

#### 1.2 Solar Pumping Inverter Introduction:

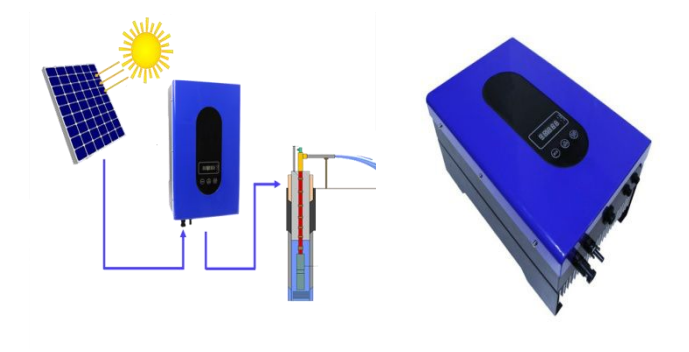

PROPD serial solar pump inverter use the combination of dynamic VI MPPT and V/F, suitable to different of single phase AC water pump with prompt response, high efficiency and stable working features. It can be used to daily living water supplying, agriculture and forestry irrigating, desert controlling, animal water supplying, village and town water supplying, sewage handling engineering and fountain landscape water supplying and other fields.

#### 1.3 Features:

- Wide input voltage range gives more possibilities for accepting different string configuration and different type of PV module.
- Protection class IP65 and fanless design, suitable to various bad outdoor environments.
- Intelligent digital controlling and automatic running, high reliability of data storage

# PROJOY

with functions of thunder, over voltage, over current and overload protection.

- Aluminum alloy Structure and LED display control panel, with in-line terminal connector and good looking appearance, have the features of good heat radiation and protection.
- Using advanced IGBT module with high efficiency, low temperature, low noise and long life functions.
- Modularity design is convenient to installation, operation and maintenance, sharply reduced construction and maintenance cost.
- Applied to single phase water pumping in asynchronous motor, freely to set pumping speed range, with control circuit to monitor the upper and lower water level to protect pumping out or spilling.
- Multiple communication mode, include RS485, remote control system available to monitor running status and mode.

| Solar Pump |                  |         |         |       | SolarArray | AC<br>Pump |       |       |       |
|------------|------------------|---------|---------|-------|------------|------------|-------|-------|-------|
|            | Input<br>voltage | Mppt    | Rated   | Out   | Out        | Out        | Rated | De    | Rated |
| Model      | Range            | voltage | Current | (Hz)  | voltage    | Current    | Power | Power | Power |
|            | (Voc)            | (Vpp)   | (A)     | (112) | (V)        | (A)        | (kW)  | (kW)  | (kW)  |

# 1.4 Specification

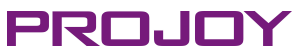

| PROPD-2P750  |         | 280-450 | 6.0  | 0-400 | 0-220 | 4.5 | 0.75 | 0.825 | 0.55 |
|--------------|---------|---------|------|-------|-------|-----|------|-------|------|
| PROPD-2P1500 | 250.500 | 280-450 | 9.0  | 0-400 | 0-220 | 7   | 1.5  | 1.65  | 1.1  |
| PROPD-2P2200 | 250-500 | 280-450 | 13.0 | 0-400 | 0-220 | 10  | 2.2  | 2.25  | 1.5  |
| PROPD-2P4000 |         | 280-450 | 20.0 | 0-400 | 0-220 | 16  | 3.7  | 4.5   | 3    |
| PROPD-4P750  |         | 480-600 | 4.0  | 0-400 | 0-380 | 2.5 | 0.75 | 0.825 | 0.55 |
| PROPD-4P1500 |         | 480-600 | 5.0  | 0-400 | 0-380 | 3.7 | 1.5  | 1.65  | 1.1  |
| PROPD-4P2200 | 450 750 | 480-600 | 7.0  | 0-400 | 0-380 | 5   | 2.2  | 2.25  | 1.5  |
| PROPD-4P4000 | 450-750 | 480-600 | 12.0 | 0-400 | 0-380 | 9   | 3.7  | 4.5   | 3    |
| PROPD-4P5500 |         | 480-600 | 17.0 | 0-400 | 0-380 | 13  | 5.5  | 6     | 4    |
| PROPD-4P7500 |         | 480-600 | 22.0 | 0-400 | 0-380 | 17  | 7.5  | 8.25  | 5.5  |

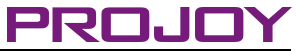

| PROPD-4P11K   |         | 480-600 | 32.0  | 0-400 | 0-380 | 25  | 11 | 11.25 | 7.5  |
|---------------|---------|---------|-------|-------|-------|-----|----|-------|------|
| PROPD-4P15K   |         | 480-600 | 41.0  | 0-400 | 0-380 | 32  | 15 | 16.5  | 11   |
| PROPD-4P18.5K |         | 480-600 | 50.0  | 0-400 | 0-380 | 37  | 18 | 22.5  | 15   |
| PROPD-4P22K   |         | 480-600 | 58.0  | 0-400 | 0-380 | 45  | 22 | 27.8  | 18.5 |
| PROPD-4P30K   |         | 480-600 | 77.0  | 0-400 | 0-380 | 60  | 30 | 39    | 26   |
| PROPD-4P37K   |         | 480-600 | 96.0  | 0-400 | 0-380 | 75  | 37 | 45    | 30   |
| PROPD-4P45K   | 150 550 | 480-600 | 115.0 | 0-400 | 0-380 | 90  | 45 | 56    | 37   |
| PROPD-4P55K   | 450-750 | 480-600 | 140.0 | 0-400 | 0-380 | 110 | 55 | 68    | 45   |
| PROPD-4P75K   |         | 480-600 | 191.0 | 0-400 | 0-380 | 150 | 75 | 98    | 65   |

Caution: Please be sure to select the appropriate model according to the

PV array and motor load.

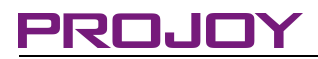

# **Chapter 2 Installation and wiring**

### 2.1. Purchase Inspection

Our company has rigid quality assurance system in product manufacturing, package, etc. If any abnormity is found, please immediately contact the distributors of our company or directly keep in touch with the technology service center of our company. We will solve the problems for you immediately. Once you get the product, please confirm the following items:

| Inspection item                              | Inspection method                      |
|----------------------------------------------|----------------------------------------|
| Consistency with ordered product             | Inspect the product's nameplate label  |
| Damage or exfoliation phenomenon             | Inspect whole appearance               |
| Completeness of main machine and accessories | Check carefully according to the       |
|                                              | product list                           |
| Looseness of fastening parts such as screw   | If necessary, inspect with screwdriver |

#### 2.2 Size and Weight

| Model        | Dimension<br>(H×W×D mm) | Weight(Kg) |
|--------------|-------------------------|------------|
| PROPD-2P750  | 395×261×190             | ≤11        |
| PROPD-2P1500 | 395×261×190             | ≤11        |

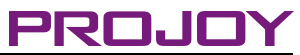

| PROPD-2P2200 | 395×261×190 | ≤11 |
|--------------|-------------|-----|
| PROPD-2P4000 | 395×261×190 | ≤11 |
| PROPD-4P750  | 395×261×190 | ≤11 |
| PROPD-4P1500 | 395×261×190 | ≤11 |
| PROPD-4P2200 | 395×261×190 | ≤11 |
| PROPD-4P4000 | 395×261×190 | ≤11 |
| PROPD-4P5500 | 430×305×190 | ≤25 |
| PROPD-4P7500 | 430×305×190 | ≤25 |
| PROPD-4P11K  | 430×305×190 | ≤25 |
| PROPD-4P15K  | 430×305×190 | ≤25 |

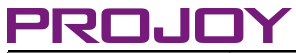

User Manual V1.1

| PROPD-4P18.5K | 430×305×190 | ≤25 |
|---------------|-------------|-----|
| PROPD-4P22K   | 690×585×225 | ≤38 |
| PROPD-4P30K   | 690×585×225 | ≤38 |
| PROPD-4P37K   | 690×585×225 | ≤38 |
| PROPD-4P45K   | 690×585×225 | ≤38 |
| PROPD-4P55K   | 740×600×230 | ≤48 |
| PROPD-4P75K   | 740×600×230 | ≤48 |

Caution: This product is a hanging installation; please make sure to install back to withstand the weight of the inverter.

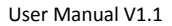

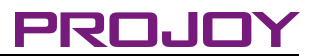

### 2.3 Fixed on the wall

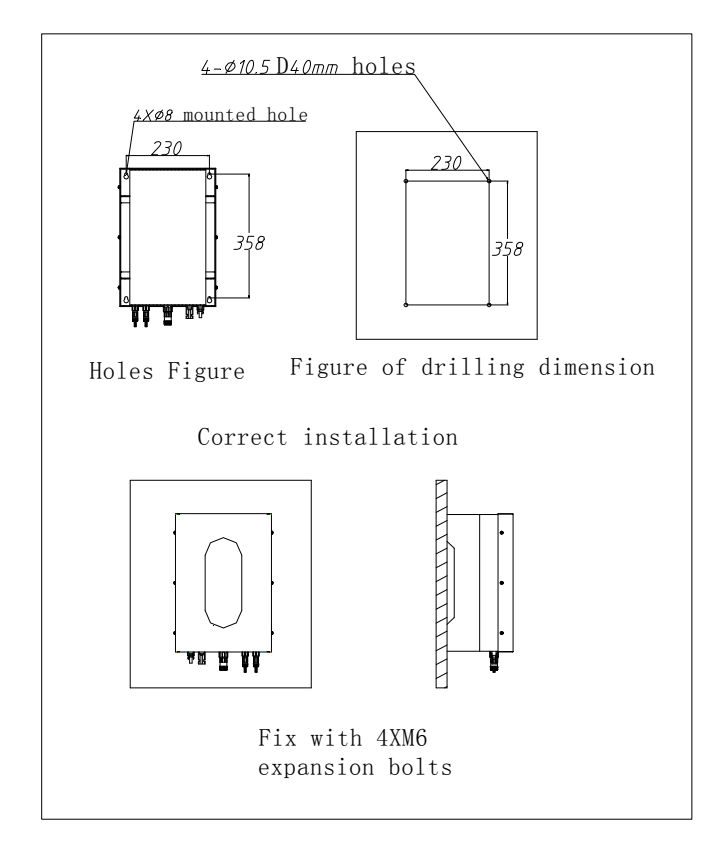

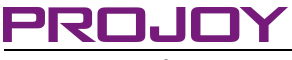

# 2.4 Check list of Package

After opening the package, please check the contents in the box. It should contain the following items:

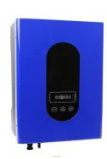

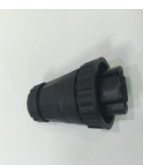

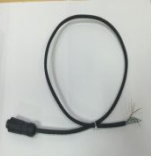

3

4

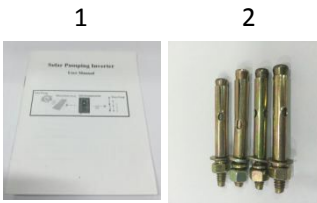

5

|  | ı |   |    |  |
|--|---|---|----|--|
|  | r | - | ۰. |  |
|  | L |   | ,  |  |

| Item | Name                              | Quantity |
|------|-----------------------------------|----------|
| 1    | PROPD                             | 1        |
| 2    | Motor output Conector             | 1        |
| 3    | Sensor Conector                   | 1        |
| 4    | Rs485 Conector                    | 1        |
| 5    | Installation and Operation Manual | 1        |
| 6    | expansion screw                   | 4        |

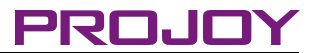

# **Chapter 3 Pump System Connection**

#### 3.1 Motor output connection

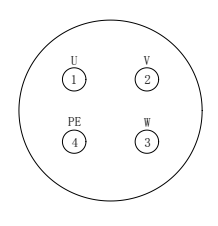

MOTOR

### 3.2 Communication connection

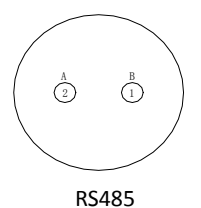

### **3.3 Sensor Connection**

By default, the sensor switch is closed, when are you going to use well and tank sensors, you must open the sensor switch.

If the sensor switch is closed ,before pump running ,you can press RUN + STOP/RST key

# PROJOY

simultaneously to open the sensor switch, the sensor switch status will be from 0 to1, you can press "SHIFT" key to see the sensor switch status.

If the sensor switch is on, before pump running ,you can press RUN + STOP/RST key

simultaneously to close the sensor switch, the sensor switch status will be from 1 to 0, you can press

"SHIFT" key to see the sensor switch status.

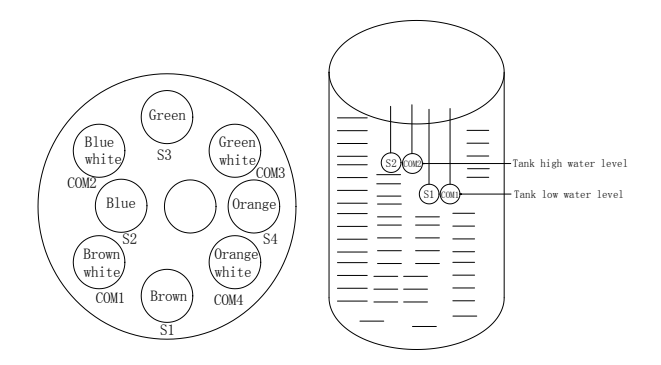

SENSOR

S1 S2 in tank

Caution: If the sensor switch is on , when you do not use tank sensors, you must break off the connection between S1 and com1, break off the connection between S2 andCom2, takes all the sensors off the tank. Otherwise it will break out fault code "E025".

If the sensor switch is on, when you do not use tank sensors and well sensors, you can press RUN + STOP/RST key simultaneously to close the sensor switch.

# <u>PROJOY</u>

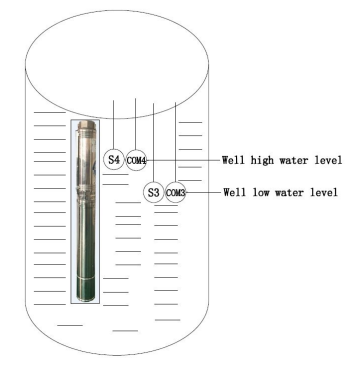

S3 S4 in well

Caution: If the sensor switch is on , when you do not use well sensors, you must connect S3 to com3, connect S4 to Com4, otherwise it will break out fault code "E026".

If the sensor switch is on, when you do not use tank sensors and well sensors, you can press RUN +

STOP/RST key simultaneously to close the sensor switch.

| Socket    | Terminal instructions        | Connection description     |
|-----------|------------------------------|----------------------------|
|           | PV+ (red wire)               | The PV array the anode     |
| DC input  | PV- (black wire)             | The PV array the cathode   |
| AC output | MOTOR-1(red wire) u phase    | The motor u phase ac input |
|           | MOTOR-2(red wire) v phase    | The motor v phase ac input |
|           | MOTOR-3(red wire) w phase    | The motor w phase ac input |
|           | MOTOR-4( yellow green wire ) | Protection earthed         |

Table3.1

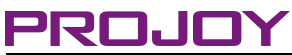

|                          | S1(Brown wire)          | Tank low water level  |
|--------------------------|-------------------------|-----------------------|
| Water level sensor input | Com1(Brown-white wire)  | Tank low water level  |
|                          | S2 (Blue wire)          | Tank high water level |
|                          | Com2(Blue-white wire)   | Tank high water level |
|                          | S3 (Green wire)         | Well low water level  |
|                          | Com3(Green-white wire)  | Well low water level  |
|                          | S4 (Orange wire)        | Well high water level |
|                          | Com4(Orange-white wire) | Well high water level |
|                          | RS485-A                 | Selective assembly    |
| RS485 communication      | RS485-B                 | Selective assembly    |

Prompt: If RS485 communication function is needed, please contact our company's products distributors or directly contact our technical service center.

Caution: When you do not use tank sensors, you must break off S1 and com1, break off S2 and Com2, otherwise it will break out the fault code "E025".

Caution: When you do not use well sensors, you must connect S3 to com3, connectS4 to Com4, otherwise it will break out the fault code "E026".

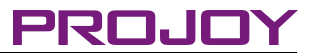

# **Chapter 4 HMI Platform**

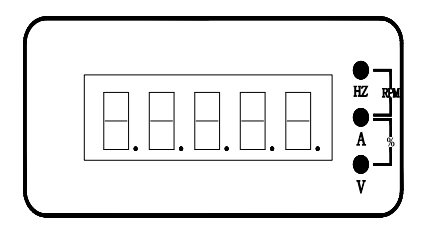

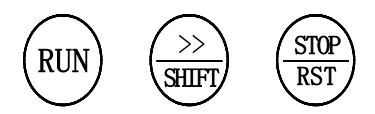

# 4.1 Led Display

Table 4.1

| Display content          | Functiondescription                                                                                                    |  |
|--------------------------|----------------------------------------------------------------------------------------------------|--|
| Current Indicator LED(A) | <ol> <li>When displaying PV out current, the LED light.</li> <li>When displaying AC output current, the LED light.</li> </ol> |  |
| Voltage Indicator LED(V) | When displaying bus voltage, the LED light.                                                                                   |  |
| Frequency Indicator      | 1. When displaying running frequency, the LED light.                                                                          |  |
| LED(Hz)                  | 2. When displaying given frequency, the LED light.                                                                            |  |

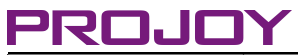

| Input Power Indicator |               | When displaying input power, voltage and current |  |
|-----------------------|---------------|--------------------------------------------------|--|
| LED(VA)               |               | indicator LED light                              |  |
| Running               | Running       | Display running frequency                        |  |
| LED                   | Frequency     |                                                  |  |
| Display               | Bus Voltage   | Display PV voltage                               |  |
|                       | Input Power   | Display PV output power                          |  |
|                       | DC Input      | Display PV output Current                        |  |
|                       | Current       |                                                  |  |
|                       | AC Output     | Display AC output Current                        |  |
|                       | Current       |                                                  |  |
| Stop                  | Given         | Display given frequency                          |  |
| LED                   | Frequency     |                                                  |  |
| Display               | Bus Voltage   | Display PV voltage                               |  |
|                       | Sensor swtich | Display Sensor switch status                     |  |
| Err LED               | See table 5.1 | See table 5.1                                    |  |
| Display               |               |                                                  |  |

# 4.2 Key Description

Table 4.2

| Key Symbol | Key description     | Function description                                                                                                    |
|------------|---------------------|----------------------------------------------------------------------------------------------------|
| RUN        | Running Command key | Given running command                                                                                                    |
| SHIFT      | Right Shift key     | Single-click, LED display next data,<br>the display order as follow:<br>1. When running, the order:<br>Running frequency, bus voltage,<br>input power, DC input, current, AC<br>output Current.<br>2. when stopping, the order: given<br>frequency, bus voltage |

# PROJOY

| Key Symbol   | Key description   | Function description                                                                                                    |
|--------------|-------------------|----------------------------------------------------------------------------------------------------|
| STOP/RST     | Stop/Rst          | <ol> <li>When running, press down the<br/>key, controller stop running</li> <li>When Err, push down this button<br/>reset, fault elimination</li> </ol>                                                               |
| RUN+STOP/RST | Sensor switch key | Every time pressing the two keys<br>simultaneously, the sensor switch<br>state will tip. If the sensor switch<br>status is 0, it will change to be 1.<br>If the sensor switch status is 1, it will<br>change to be 0. |

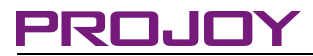

# **Chapter 5 Troubleshooting**

Table 5.1

| Fault<br>Code | Fault Name                     | Fault Reasons                                                                                                    | Troubleshooting                                                                                                    |
|---------------|--------------------------------|----------------------------------------------------------------------------------------------------|----------------------------------------------------------------------------------------------------|
| E001          | Inverter U phase protection    | <ol> <li>Acceleration time<br/>too short</li> <li>This IGBT of the<br/>phase is damaged</li> </ol>                                                             | <ol> <li>Prolong the acceleration<br/>time</li> <li>Ask for technical support</li> <li>Peripheral troubleshooting</li> </ol>                                |
| E002          | Inverter V phase protection    |                                                                                                    |                                                                                                    |
| E003          | Inverter W phase protection    |                                                                                                    |                                                                                                    |
| E004          | Acceleration over<br>current   | <ol> <li>Acceleration time<br/>too short</li> <li>PV input voltage is<br/>low</li> <li>Inverter power is<br/>too small</li> </ol>                              | <ol> <li>Prolong the acceleration<br/>time</li> <li>The voltage adjusted to<br/>a normal range</li> <li>Select inverter with a lager<br/>power</li> </ol>   |
| E005          | Deceleration over<br>current   | <ol> <li>Acceleration time<br/>too short</li> <li>The load inertia<br/>torque of the load is<br/>large</li> <li>inverter selection is<br/>too small</li> </ol> | <ol> <li>Prolong the deceleration<br/>time</li> <li>Select inverter with a lager<br/>power</li> </ol>                                                       |
| E006          | Constant-speed<br>Over current | <ol> <li>Load mutation or<br/>abnormal</li> <li>PV input voltage is<br/>low</li> <li>Inverter power is<br/>too small</li> </ol>                                | <ol> <li>Check load mutation or<br/>abnormal</li> <li>The voltage adjusted to<br/>a normal range</li> <li>Select inverter with a lager<br/>power</li> </ol> |

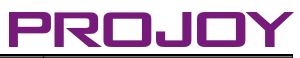

| Fault<br>Code | Fault Name                     | Fault Reasons                                                                                                    | Troubleshooting                                                                                                    |
|---------------|--------------------------------|----------------------------------------------------------------------------------------------------|----------------------------------------------------------------------------------------------------|
| E007          | Acceleration overvoltage       | <ol> <li>PV input voltage is<br/>high</li> <li>Start the rotating<br/>motor</li> </ol>                                                                                           | <ol> <li>The voltage adjusted to<br/>a normal range</li> <li>Avoid to start the rotating<br/>motor</li> </ol>                                                                          |
| E008          | Deceleration<br>Over voltage   | <ol> <li>Deceleration time<br/>too short</li> <li>There is an external<br/>force during running<br/>dragging the motor to<br/>work</li> <li>Input voltage is<br/>high</li> </ol> | <ol> <li>Prolong the Deceleration<br/>time</li> <li>Cancel the external power</li> <li>The voltage adjusted to<br/>a normal range</li> </ol>                                           |
| E009          | Constant-speed<br>Over voltage | <ol> <li>PV input voltage is<br/>high</li> <li>There is an external<br/>force during running<br/>dragging the motor to<br/>work</li> </ol>                                       | 1. Select inverter with a lager power                                                                                                    |
| E010          | Bus voltage low                | <ol> <li>PV input voltage is<br/>low</li> </ol>                                                                                                    | 1. The voltage adjusted to a normal range                                                                                                    |
| E011          | Motor over load                | <ol> <li>The motor rated<br/>current set incorrectly</li> <li>Load is too large or<br/>motor rocked router</li> <li>Inverter selection is<br/>too small</li> </ol>               | <ol> <li>Setting the parameters<br/>correctly</li> <li>Reduce load and check the<br/>conditions of motor and<br/>mechanical</li> <li>Select inverter with a lager<br/>power</li> </ol> |
| E012          | Inverter over<br>load          | <ol> <li>Acceleration time<br/>too short</li> <li>Start the rotating</li> </ol>                                                                                                  | <ol> <li>Prolong the acceleration<br/>time</li> <li>Avoid to start the rotating</li> </ol>                                                                                             |

# PROJOY

| Fault<br>Code | Fault Name                            | Fault Reasons                                                                                                    | Troubleshooting                                                                                                    |
|---------------|---------------------------------------|----------------------------------------------------------------------------------------------------|----------------------------------------------------------------------------------------------------|
|               |                                       | motor<br>3. PV input voltage is<br>too low<br>4. Load is too large                                                                                        | motor<br>3. Check grid voltage<br>4. Select inverter with a lager<br>power                                                                                            |
| E014          | Output<br>open-phase                  | Three-phase output of<br>inverter is unbalanced<br>during motor-running                                                                                   | <ol> <li>Peripheral troubleshooting</li> <li>Checked and confirm the<br/>motor three-phase winding<br/>to be normal</li> </ol>                                        |
| E015          | Sink overheat                         | 1. Ambient<br>temperature is too<br>high<br>2. IGBT module<br>damaged                                                                                     | <ol> <li>Lower the ambient<br/>temperature</li> <li>Replace the IGBT module</li> </ol>                                                                                |
| E018          | 485<br>Communication<br>timeout       | <ol> <li>Set the baud rate<br/>incorrectly</li> <li>Using serial<br/>communication error</li> <li>Communication int<br/>errupt for a long time</li> </ol> | <ol> <li>Set the appropriate baud<br/>rate</li> <li>Press STOP/RST for<br/>restoration</li> <li>Check the communication<br/>cable</li> </ol>                          |
| E019          | Current zero drift<br>detection fault | 1. Control panel<br>connector poor<br>contact     2. Auxiliary power<br>supply damage     3. Hall device damage     4. Abnormal<br>amplifying circuit     | <ol> <li>Check the<br/>connector, plug wire again</li> <li>Ask for technical support</li> <li>Ask for technical support</li> <li>Ask for technical support</li> </ol> |
| E021          | Memory failure                        | <ol> <li>Parameters reading<br/>and writing err</li> <li>EEPROM chips</li> </ol>                                                                          | 1. Press <u>STOP/RST</u> for<br>restoration     2. Ask for technical support                                                                                          |

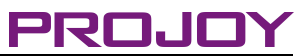

| Fault<br>Code | Fault Name                | Fault Reasons                                                                                                    | Troubleshooting                                                                                                    |
|---------------|---------------------------|----------------------------------------------------------------------------------------------------|----------------------------------------------------------------------------------------------------|
|               |                           | damage                                                                                                    |                                                                                                    |
| E025          | Full-water<br>warning     | <ol> <li>S1, S2 sensor fault</li> <li>Tank water level<br/>reaches the high water<br/>level</li> </ol>                                                                      | <ol> <li>Check sensor connection,<br/>if do not use tank sensors,<br/>break off the connection of<br/>\$1 and COM1,\$2 and<br/>COM2</li> <li>If you use the well</li> <li>sensors, the well water level<br/>arrive to high water level, so<br/>you stop to store water</li> </ol> |
| E026          | Well level low<br>warning | 1. S3, S4 sensor fault<br>2. Well water level<br>reaches the low water<br>level                                                                                             | <ol> <li>Check sensor connection,<br/>if do not use well sensors,<br/>please connect S3 to COM3,<br/>S4 to COM4</li> <li>If you use the well<br/>sensors, the well water level<br/>arrive to low water level, so<br/>you must stop to pump water</li> </ol>                       |
| E027          | PV output power<br>is low | Output frequency<br>lower than or equal<br>with lower limit of pi<br>output frequency, and<br>continues this status<br>until arrives at 300s<br>delay time of weak<br>light | Check the lower limit of pi<br>output frequency                                                                                                    |